## **Upload Funds to Wallet**

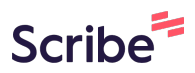

1 Navigate to <u>https://app.writertrack.com/dashboard</u>

| 2 Click here.      |        |                 |            |                                       |          |  |  |  |  |
|--------------------|--------|-----------------|------------|---------------------------------------|----------|--|--|--|--|
|                    |        |                 | Bal Ksh.15 | Next Subscription<br>0 days : 7 hours | Employer |  |  |  |  |
|                    |        |                 |            |                                       |          |  |  |  |  |
| pleted Orders      | •      | Revision Orders |            | Cancelled Orders                      | :        |  |  |  |  |
| 19                 |        | 0               |            | 4                                     |          |  |  |  |  |
| Completed Orders   |        | Revision Orders | 5          | Cancelled C                           | Orders   |  |  |  |  |
|                    |        |                 |            |                                       |          |  |  |  |  |
| Iploaded Orders    | •<br>• |                 |            |                                       |          |  |  |  |  |
| 0                  |        |                 |            |                                       |          |  |  |  |  |
| Un Unloaded Ordere |        |                 |            |                                       | 1        |  |  |  |  |

Click the "Phone Number \*" field.

3

| e del como de | _           |                                        |                                                                     |
|---------------|-------------|----------------------------------------|---------------------------------------------------------------------|
| ) Dashboard   |             |                                        |                                                                     |
| Orders        | >           | In P                                   |                                                                     |
|               | >           |                                        | Payment                                                             |
| Subscriptions | _           |                                        | Top-up to your wallet - You will receive a prompt to enter your PIN |
| Chat          | 0           |                                        | Phone Number *                                                      |
| Reports       | <b>&gt;</b> | ~~~~~~~~~~~~~~~~~~~~~~~~~~~~~~~~~~~~~~ |                                                                     |
| ) Help Center | _           | Ame                                    | amount *                                                            |
|               | _           |                                        |                                                                     |
|               | _           |                                        |                                                                     |
|               | _           |                                        | Or                                                                  |
|               |             |                                        | 1 Lico nauhille 4169177                                             |

4 Type "YOUR MPESA PHONE NUMBER"

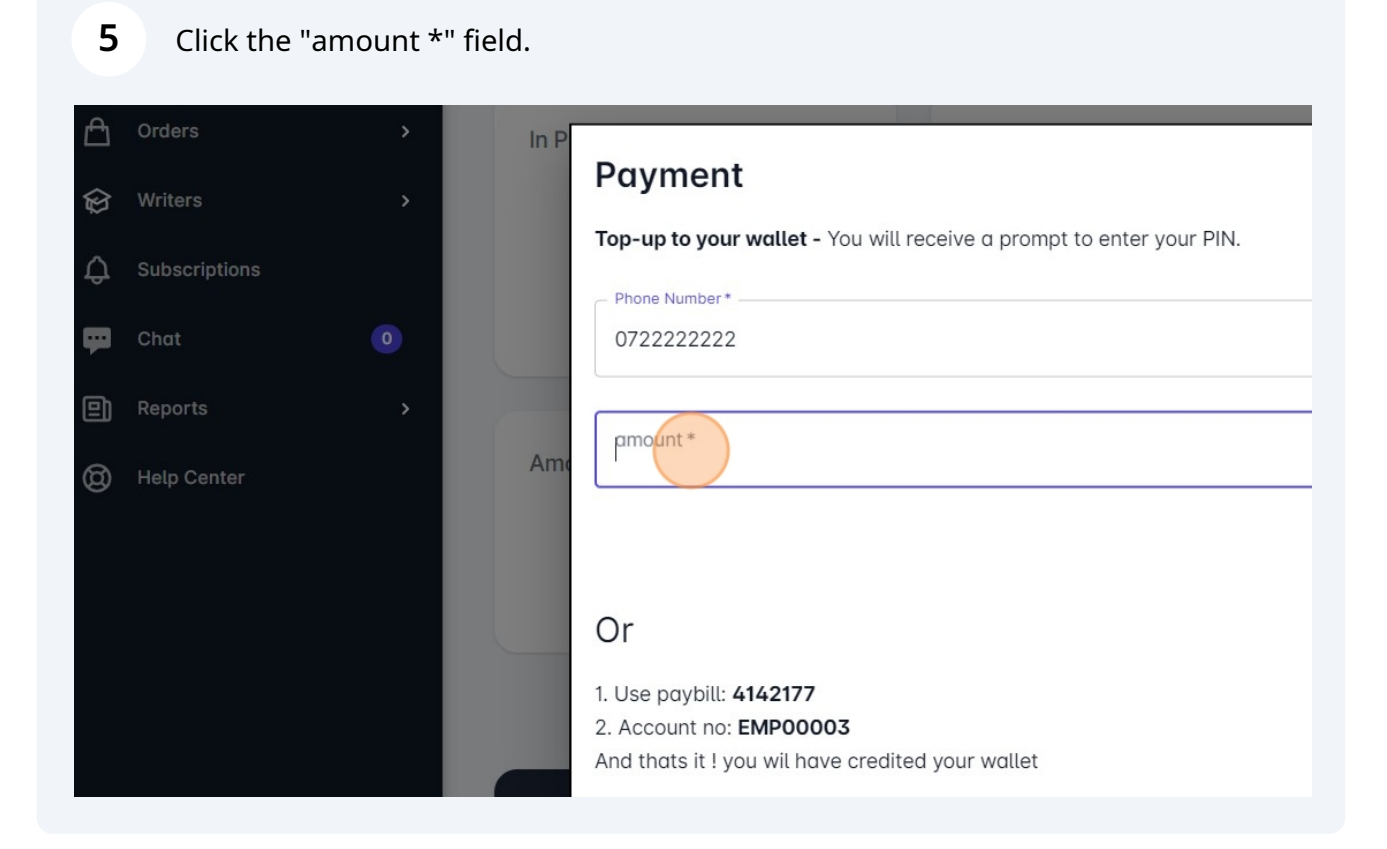

Type "AMOUNT TO UPLOAD"

| <b>7</b> Click "Pay Now" and you will get an STK Push |                  |
|-------------------------------------------------------|------------------|
| <i>i</i> ill receive a prompt to enter your PIN.      | 4                |
|                                                       | Cancelled Orders |
|                                                       |                  |
| Close Pay Now                                         |                  |
|                                                       |                  |
| dited your wallet                                     |                  |
| W This Year Last Year                                 |                  |